## 快速参考指南 提交自我报告的 COVID-19检测 结果 DCPS学生

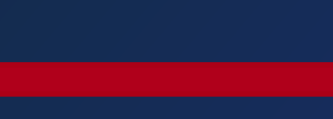

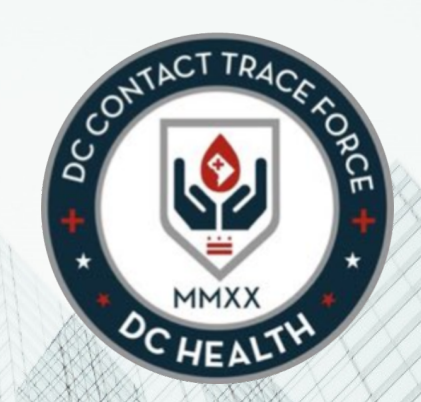

## 填写自我报告的检测结果表

### CONTRCT TRACE CONTRCT TRACE PORTON CONTRCT TRACE PORTON CONTRACT TRACE PORTON CONTRCT TRACE PORTON CONTRCT PORTON CONTRCT PORTON CONTRCT PORTON CONTON

### 登录此链接,找到自我报告的COVID-19 检测结果表,输入个人检测结果信息。

| 使用下拉列表, 选择英语以外的一种语言。                                      | Language                                                                                                    |   |
|-----------------------------------------------------------|----------------------------------------------------------------------------------------------------|---|
|                                                           | English (US)                                                                                                    | • |
| 1 输入接受检测的人的信息:名字、姓氏、出生<br>日期、电话和电子邮件。                     | DC HEALTH                                                                                                    |   |
| <b>注意:</b> 如果接受检测的<br>人未满 18 岁,他/她将<br>需要在页面底部提供更<br>多信息。 | COVID-19 Test Self Reporting Portal   Please complete the form below to report COVID-19 test results.   Upon completion of the form, a member of DC Health may contact you. |   |
|                                                           | • First Name                                                                                                    |   |
|                                                           | *Last Name                                                                                                    | J |
|                                                           | Student                                                                                                    | ] |
| 选择"县" 来表示出表权                                              | * Date of Birth                                                                                                    | _ |
| 2 远洋 定 米农小此农福<br>由华府公立学校的学生                               | Jan 1, 2011                                                                                                    | ļ |
| 或教职工填写。                                                   | 555-5555                                                                                                    | 1 |
| 然后,从下拉列表中<br>选择 <b>学生</b> 。                               | *Email<br>test@test                                                                                                    | ĺ |
|                                                           | 2 statis form being completed currently for a DC Public Schools student or staff?                                                                                           |   |
| 3 从下拉列表中选择                                                | Yes                                                                                                    | J |
| 你的学校。                                                     | student or Staff                                                                                                    |   |
|                                                           | School (NOTE: Your information will be shared with the selected school)                                                                                                    | 1 |
|                                                           | H.D. Woodson HS                                                                                                    | ] |

## 填写自我报告的检测结果表

5 在地址字段中输入 你的家庭住址。

在 Google 地图中 确定位置后,街道、 城市、州/省、邮政 编码和国家/地区 字段应自动填充。

| 8                                           |                                                                     |                            |
|---------------------------------------------|---------------------------------------------------------------------|----------------------------|
| Address                                     |                                                                     |                            |
| Q 540 55th St NE, Washington, DC 20019, USA |                                                                     | 0                          |
| Street                                      |                                                                     |                            |
| 540 55th Street Northeast                   |                                                                     |                            |
| City                                        |                                                                     | , State/Province           |
| Washington                                  |                                                                     | DC                         |
| Postal Code                                 |                                                                     | Country                    |
| 20019                                       |                                                                     | United States              |
| Ave NE Nannie Helen Burroughs Ave NE        | Gay St NE<br>Hayes St Ne<br>Nannie Heler<br>Sth<br>St Ni<br>Woodson | Burroughs Ave NE           |
| Foote St NE                                 | Vision<br>Recreation<br>Center<br>Narvin<br>Bye Park                | Foote St NE                |
| Eads PI NE                                  | Eads St NE 55th St NE 55th St NE                                    | Eads St NE                 |
| Kelly Miller<br>Middle School               | PINE Evergreen Baptist Church                                       | Dix St NE Deanwood Heights |

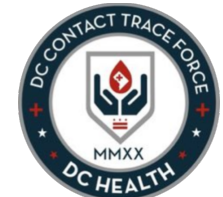

# 填写自我报告的检测结果表

6

将需要提供更多 信息。

如果接受检测的人

未满 18 岁,他/她

6

以下字段将出现 在表格上:

▲ 代理人全名—提供代表 未成年人提交表格的 成年人的姓名

B 代理人关系—从下拉 列表中选择与未成年 人的关系

C 代理人电话—提供此人 的电话号码

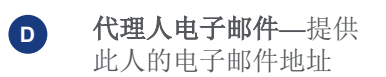

| Jane Parent        |  |
|--------------------|--|
| Proxy Relationship |  |
| Parent/Caregiver   |  |
| Proxy Phone        |  |
| 555-555-5555       |  |
| * Proxy Email      |  |
| test@test.com      |  |

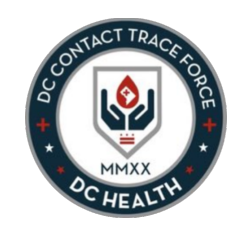

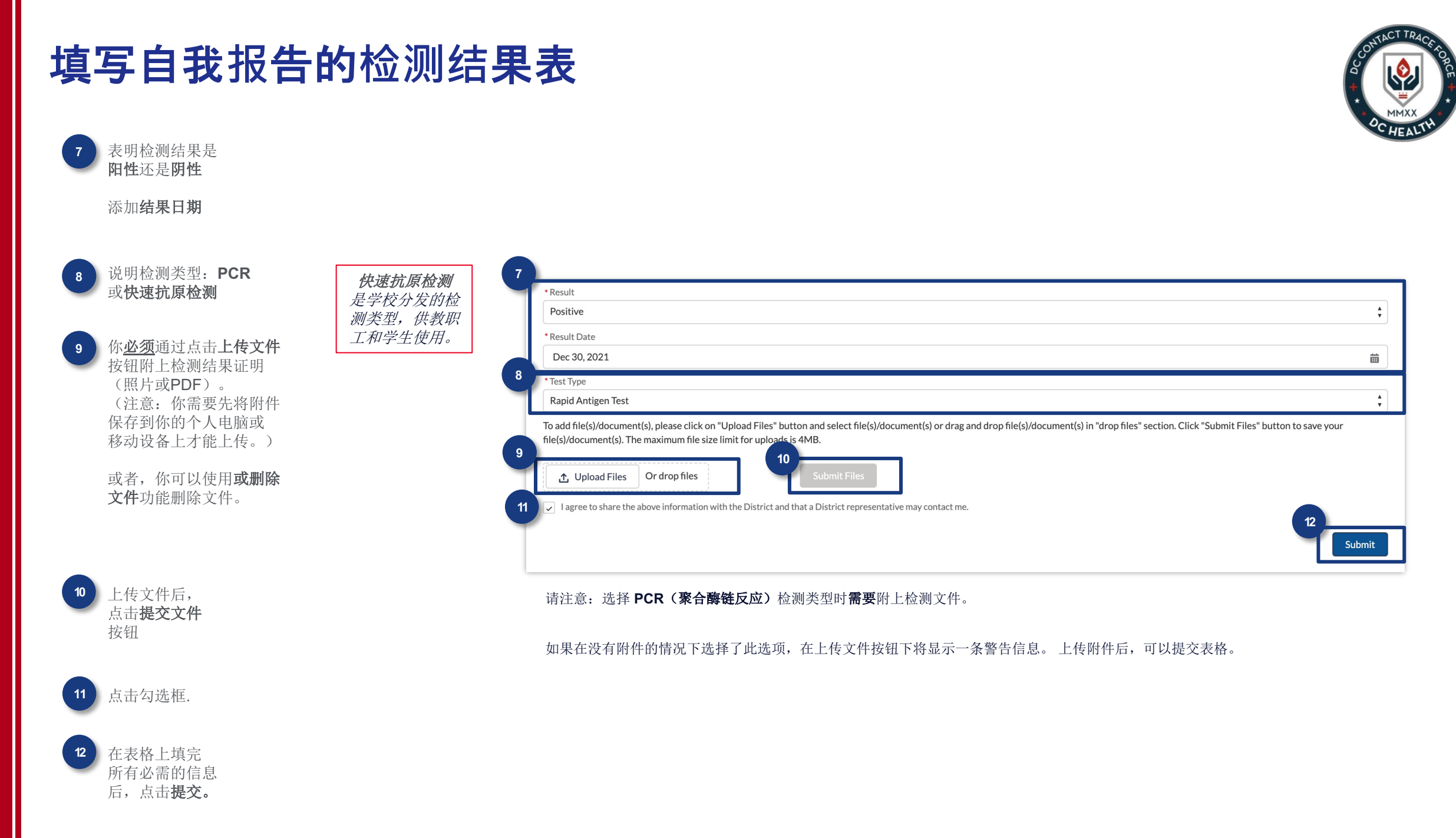

## 完成自我报告的COVID-19检测结果表

屏幕上出现下列表明提交成功的信息后,你已成功地提交了表格。

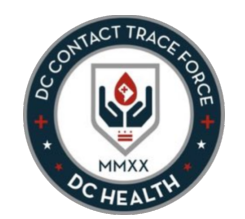

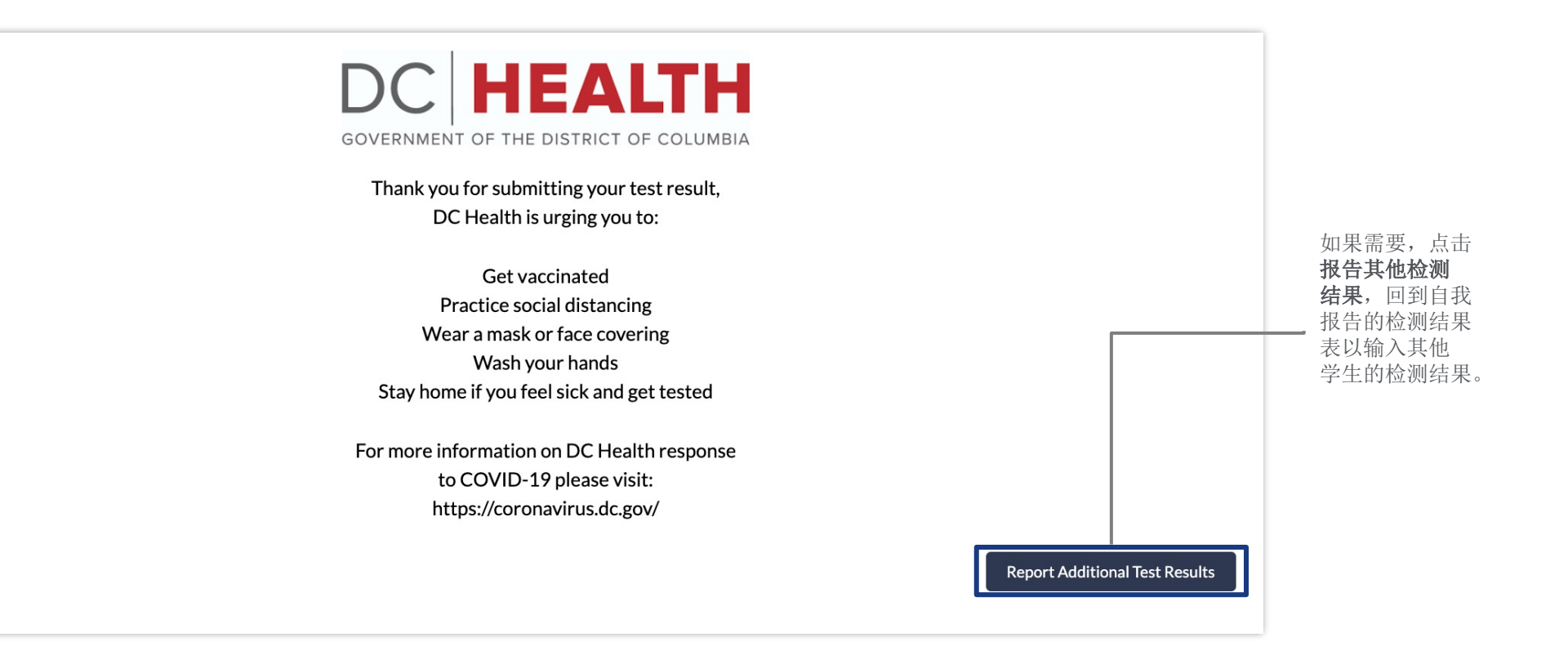